## 健康管理師幫客戸 輸入HRV測值及判讀 操作手冊

#### WWW.HEALTHMIO.COM

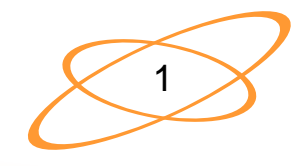

### 1. 至心律健康網站首頁 點選左方的登入

### WWW.HEALTHMIO.COM

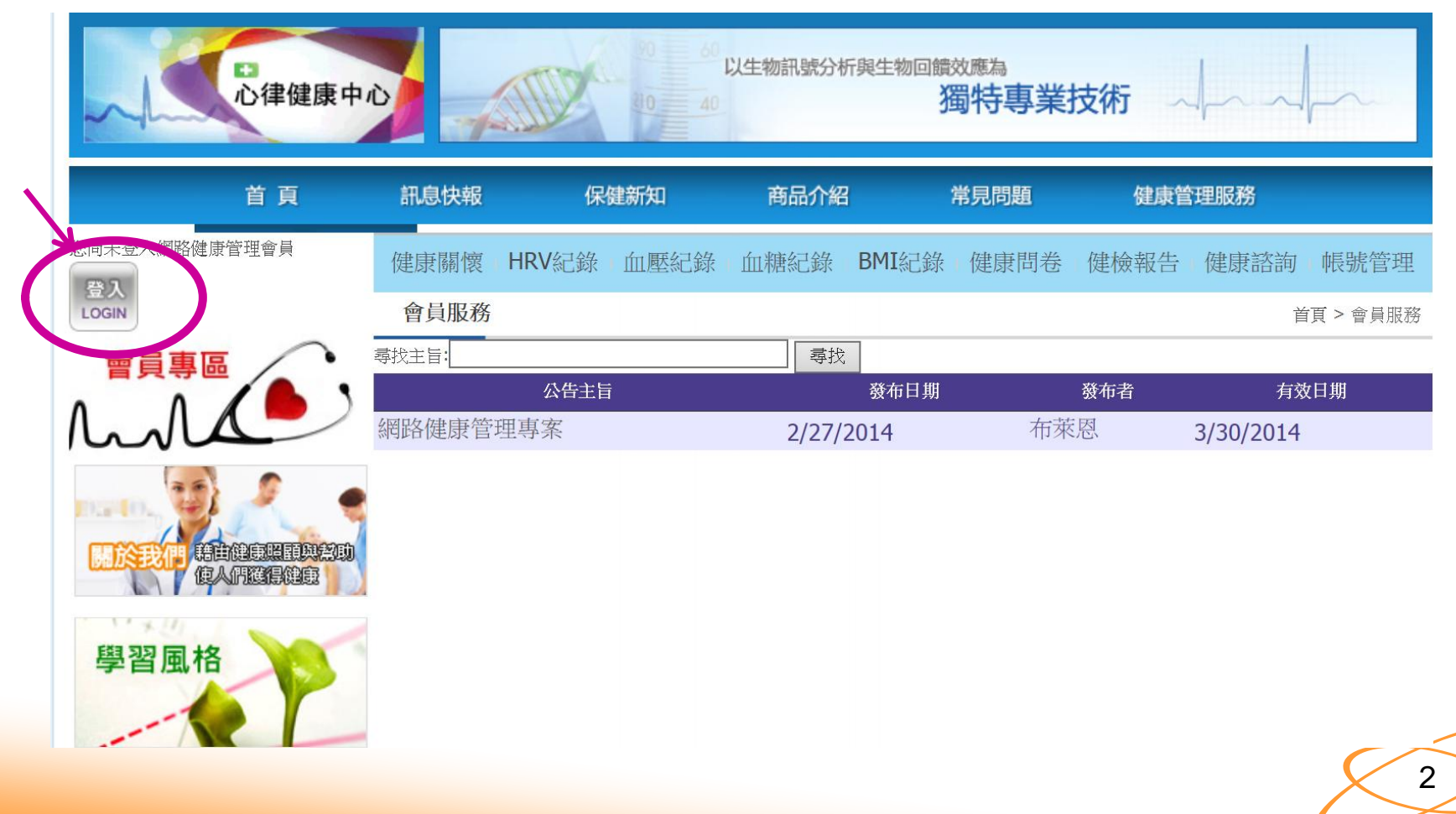

### 2. 健管師點選頁面的右下方 「員工登入後台」

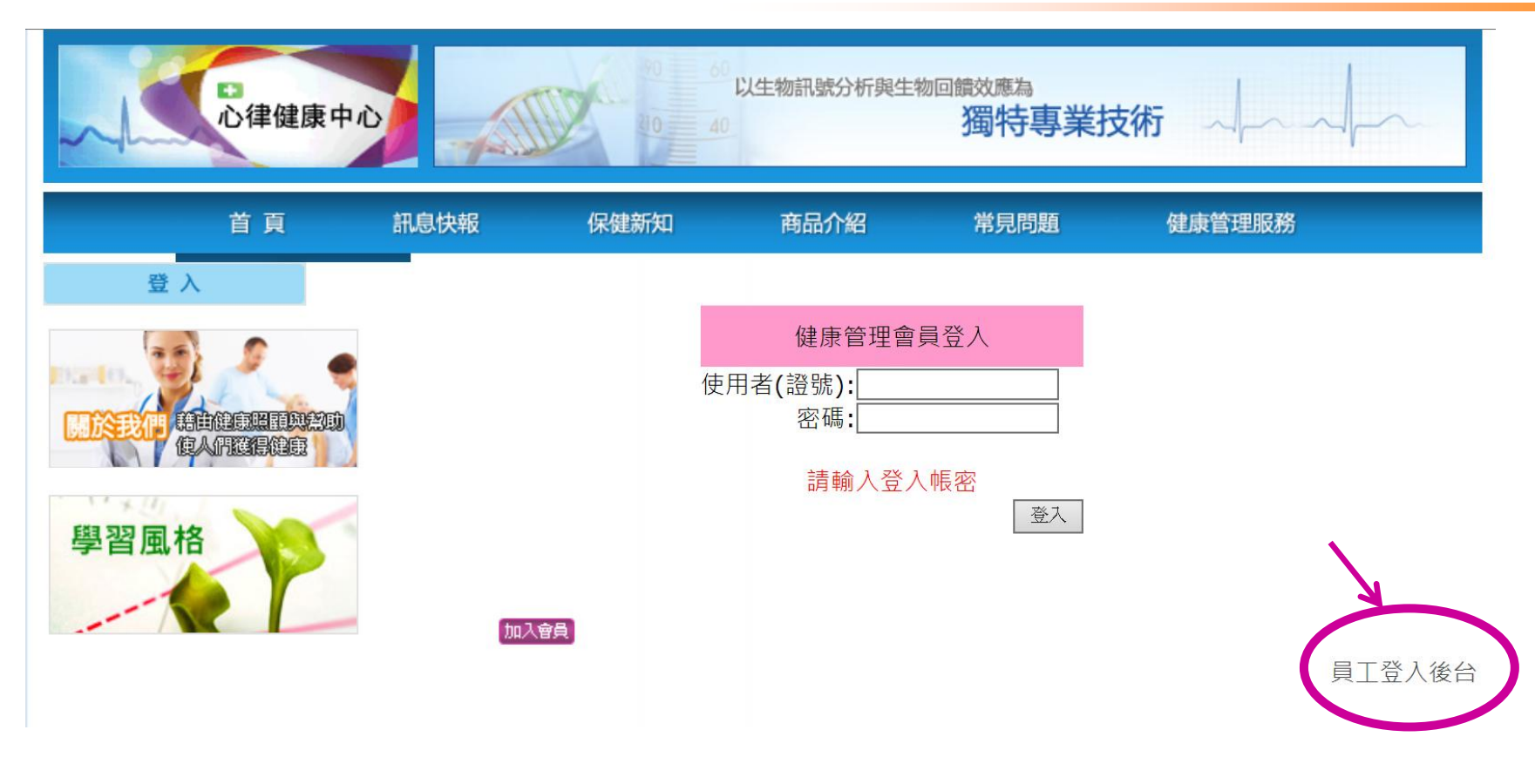

### 健管師的帳號以後皆由此登入

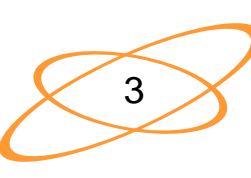

# 3. 健管師將自己的帳號、密碼、驗證碼輸入

建新知商品介紹常見問題

| 員工登入 |                                                                 |
|------|-----------------------------------------------------------------|
| 帳號   | Health                                                          |
| 密碼   | •••••                                                           |
| 驗證   | 請將下方的數字填入<br>8085 ×<br>8085 · ································· |
| 確定   | 重新產生驗證圖示  重輸                                                    |

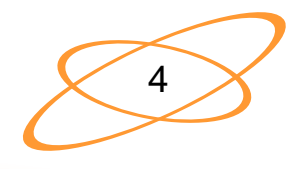

健

### 4. 健管師登入成功後的頁面

| 首頁                | 訊息快報                 | 保健新知       | 商品介紹      | 常見問題      | 健康管理服務     |       |
|-------------------|----------------------|------------|-----------|-----------|------------|-------|
| 管理員:Health7 登出    | 管理專區 > 員工公告          | <u>E</u>   |           |           |            |       |
| 管理事區 🦯            | 員工公告                 | 類別:員工公告2 ∨ | 主旨        |           | 尋找         |       |
|                   | 5                    | 主旨         | 發布日期      | 月 發布者     | 有效日期       | 紀錄    |
| Invia             | 本公司新聘主任              | 任醫師專家      | 6/21/2014 | 全球主管      |            | 記錄    |
|                   | t. t vt. det vtrt t. |            |           |           |            |       |
| ₽管理專區             | 以下為教育訓練              | 柬教材:請務必評閱  |           | Alexandra |            |       |
| <b>一</b> 員工公告     |                      | 主旨         | 發布日       | 期 發布者     | f 有效日期     | 紀錄    |
| <b>└</b> -□ 丁答理   | HRV心律測量              | 義使用手冊      | 6/19/201  | 4 全球主管    | 12/31/2014 | 記錄    |
|                   | 網站操作手冊               |            | 5/22/201  | 4 全球主管    | 6/30/2014  | 記錄    |
| 一點要以分凹口           | CheckMyHear          | 軟體-測值截取方法  | 4/9/2014  | ↓ 全球主管    | 12/31/2014 | 記錄    |
| 上新聞管理             | 心律變異率簡               | 易說明        | 3/26/201  | 4 全球健管師   | Ĵ          | 記錄    |
| 中客戶管理             | 健康管理師操               | 作簡介        | 3/21/201  | 4 全球主管    | 12/31/2014 | 記錄    |
| 管理諮詢              | 管理者操作簡               | 介          | 3/6/2014  | ↓ 全球主管    | 12/31/2014 | 記錄    |
| 日關懷狀態             |                      |            |           |           |            | >>TOP |
| 山<br>近日異常         |                      |            |           |           |            |       |
| <b>上</b><br>中其他管理 |                      |            |           |           |            |       |

### 5. 以健管師帳號登入後・點選 管理專區→「客戶管理」

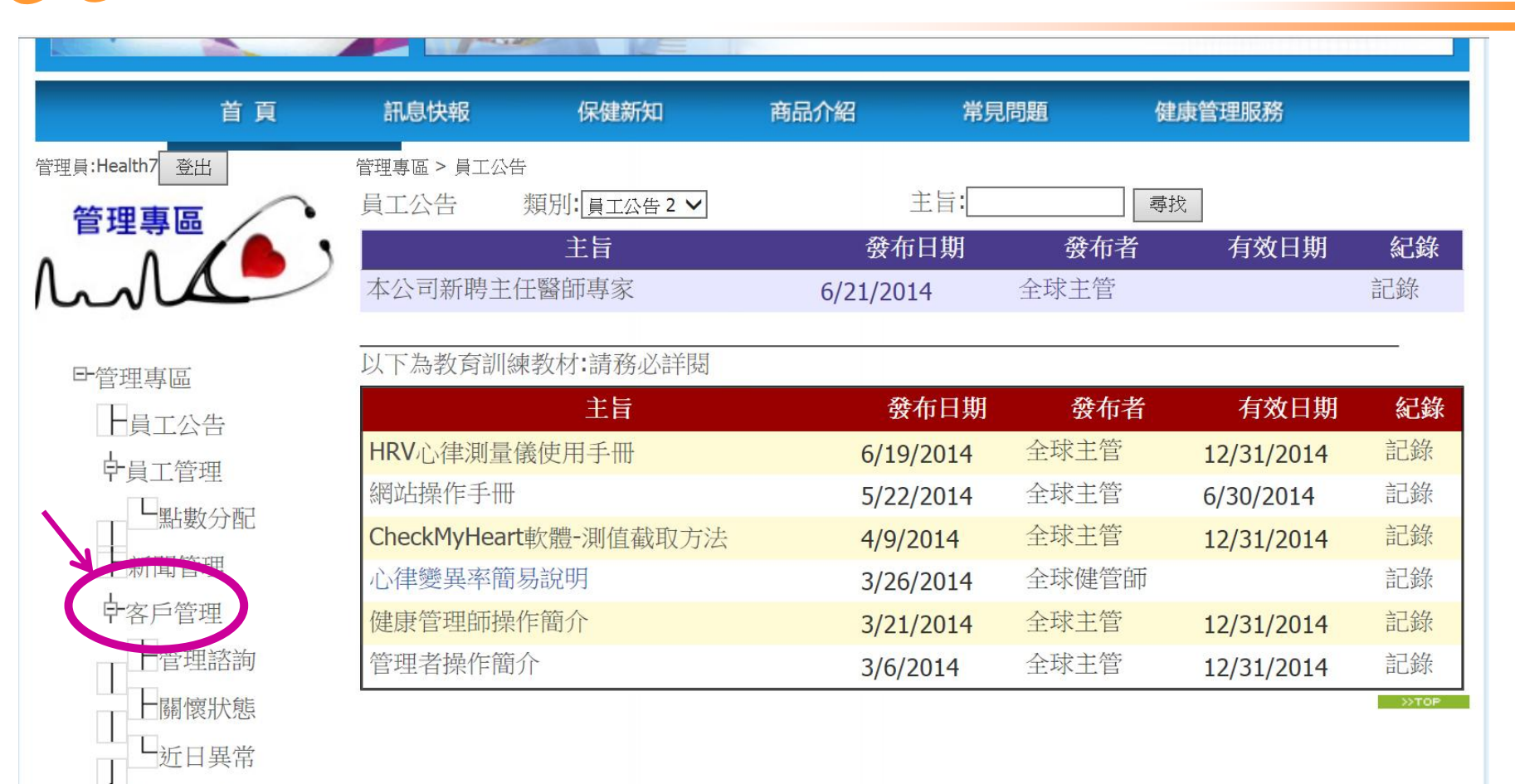

其他管理

### 6. 進入客戶管理頁面後· 點選右方的「管理」

| 首頁             | 訊息快報        | 保健新知                           | 商品介紹         | 常見問題  | 健康管理服務        |       |
|----------------|-------------|--------------------------------|--------------|-------|---------------|-------|
| 管理員:Health7 登出 | 管理專區 > 客戶管理 |                                |              |       |               |       |
| 管理專區           | <b>家戶</b>   | <sup>5</sup> 管理<br>mage Client |              |       |               |       |
| hald           | 公司:         | 姓名:                            | 狀態: ALL 🖌 查詢 | 申請新客戶 | <b>N</b>      |       |
| 已然四声回          | 稱調          | 群組                             | HRV序號        | 狀態    | 有效日期          | 们农    |
| 「官埋專區          | Member      | 年度會員                           | c24NNI00     | 已啟用   | 12/31/2014 管理 | E     |
| 上員工公告          |             |                                |              |       |               | NTOP  |
| <b>〕〕</b>      |             |                                |              |       |               | //TOP |
| └點數分配          |             |                                |              |       |               |       |
| 一新聞管理          |             |                                |              |       |               |       |
| ₽客戶管理          |             |                                |              |       |               |       |
| 管理諮詢           |             |                                |              |       |               |       |
|                |             |                                |              |       |               |       |
|                |             |                                |              |       |               |       |
| □□□□□三元        |             |                                |              |       |               |       |

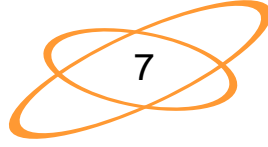

### 7. 看到客戶的基本資料

|                |              |               | 蜔行导耒IX桁 ~ ~ ~ ~ |              |              |     |
|----------------|--------------|---------------|-----------------|--------------|--------------|-----|
| 首頁             | 訊息快報         | 保健新知          | 商品介紹            | 常見問題         | 健康管理服務       |     |
| 管理員:Health7 登出 | _            |               |                 |              |              |     |
| 管理專區           | 基本資料健康       | 提醒量測資料健檢約     | 己錄 諮詢紀錄 客用      | 假紀錄 問卷紀錄 學   | 習風格          |     |
| A a A          | 現在處理中客       | 戶為:Member     |                 |              | 上一頁          |     |
|                | 客戶基本資料       | ł             |                 |              |              |     |
| ₽管理專區          | 公司:全球,公      | 司現存點數:42,     | 而現存點數:10        | )            |              |     |
| 187八生          | 客戶姓名:        | Member        | 健管卡號:           | 20140621     |              |     |
|                | 登入帳號:        | Member        | 群組別:            | 年度會員 / HRV   | /管制號c24NNI00 |     |
| <b>户</b> 員工管理  | 性別:          | 男             | 生日:             | 1969 /12 /31 |              |     |
| 黑片事故分西己        | 手機:          | 09xx-xxxxxxxx | E-Mail          | Member@gmai  | l.com.tw     |     |
|                | 狀態:          | 已啟用           | 權限:             | 1            |              |     |
|                | 服務起始:        | 1/1/2014      | 服務結束:           | 12/31/2014   |              |     |
| 中客戶管理          | 健管師:         | Health        | 健康秘書:           |              |              |     |
| 管理諮詢           | clientid: 62 |               |                 | ·            |              |     |
| 日關懷狀態          |              |               |                 |              | >>           | TOP |

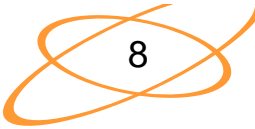

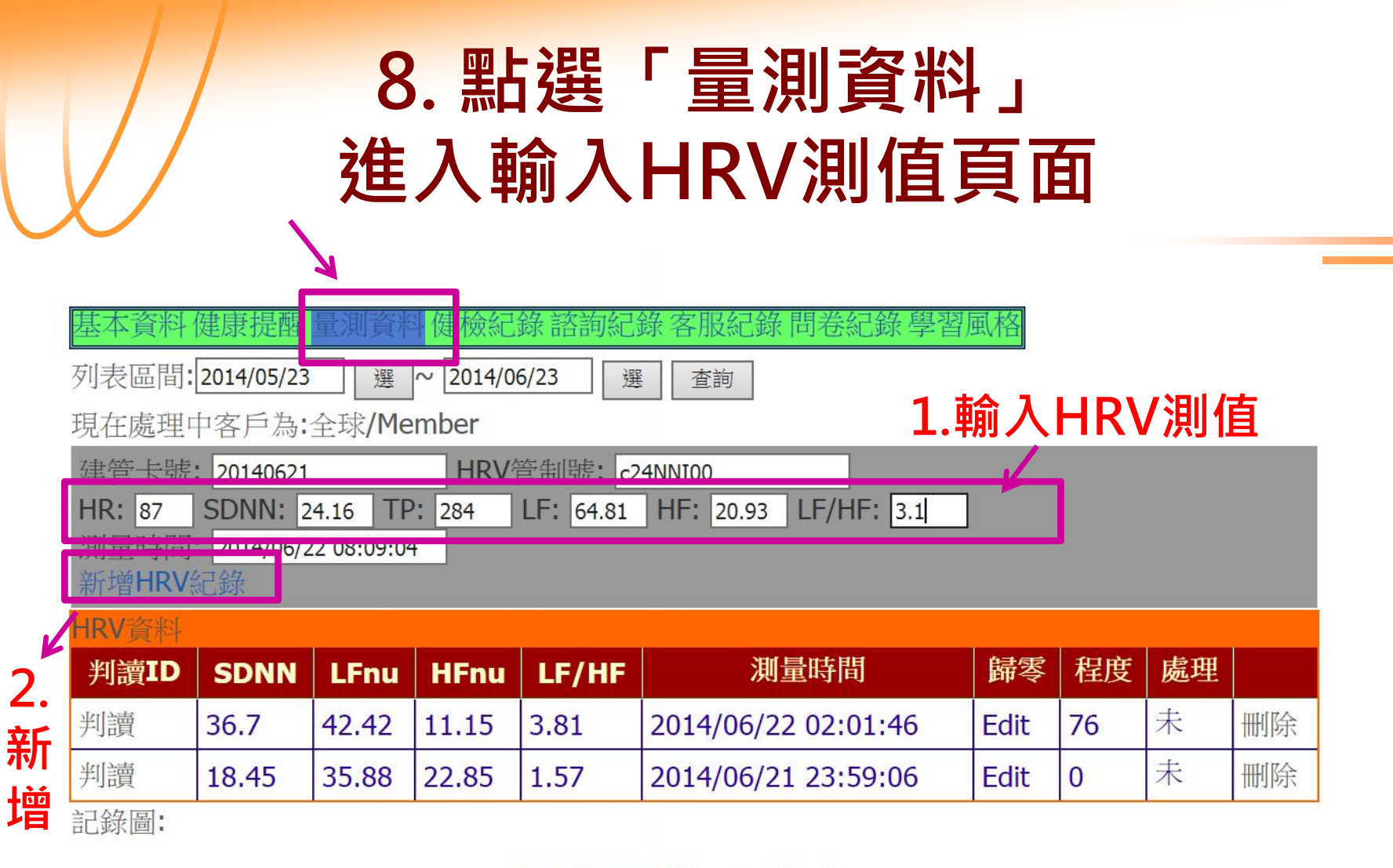

#### LF HF sdnn\_line

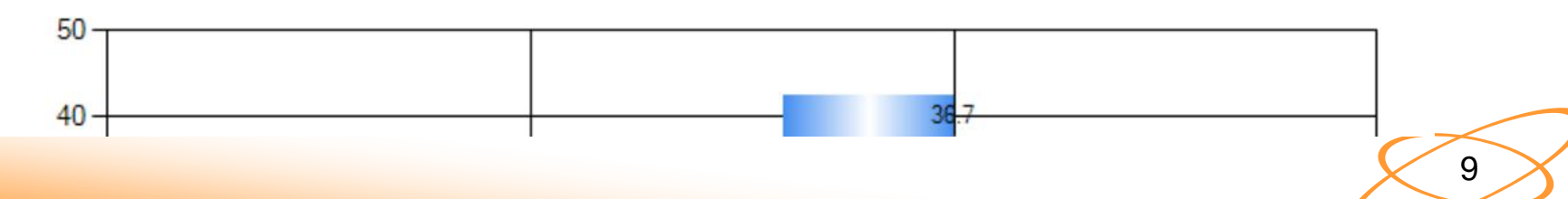

### 9. 點選確定新增後會出現以下頁面, 新輸入的HRV測值會在最上列。

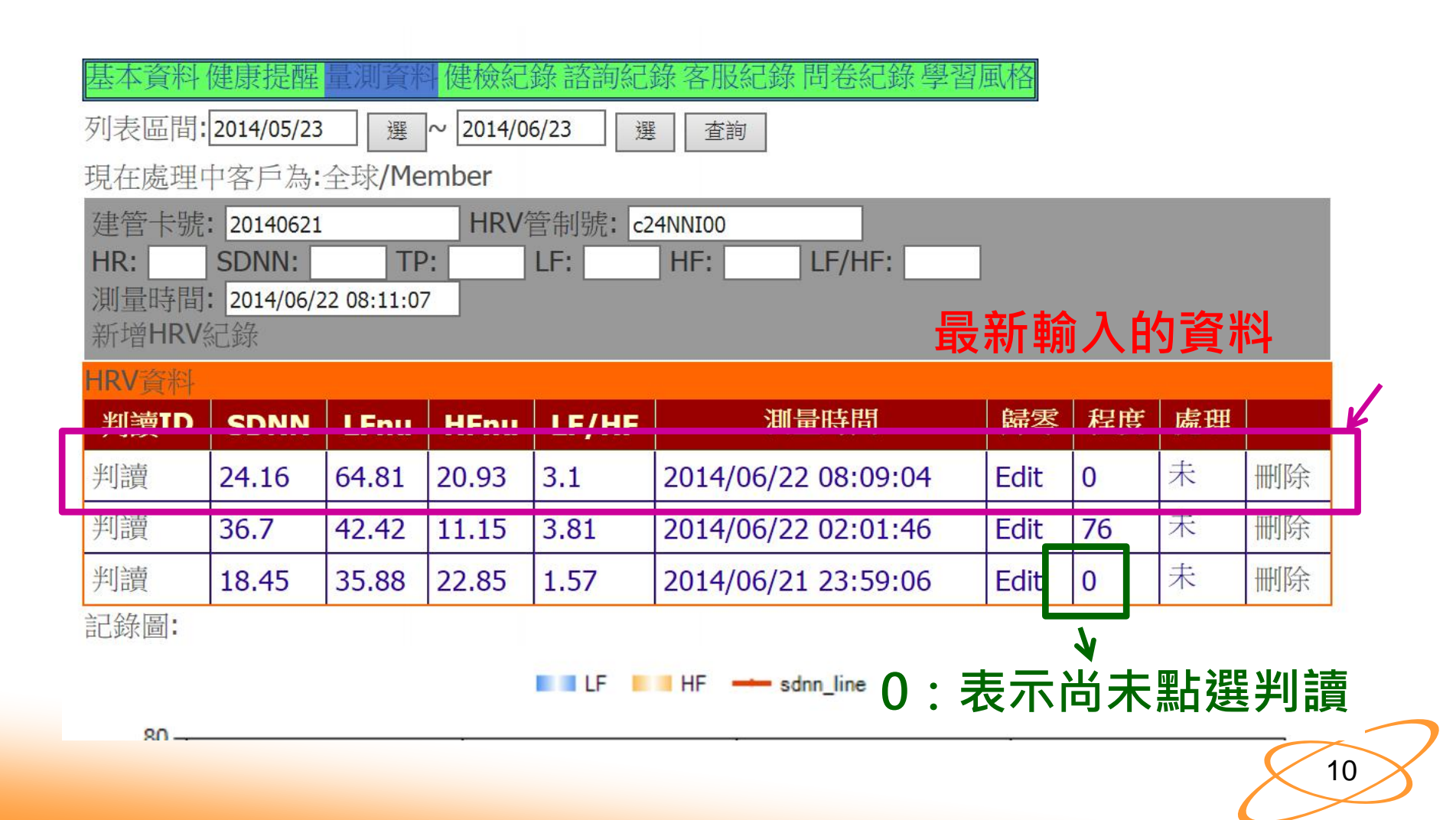

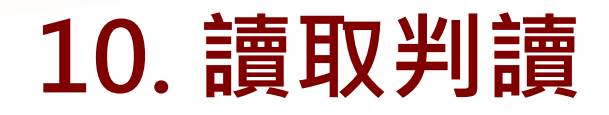

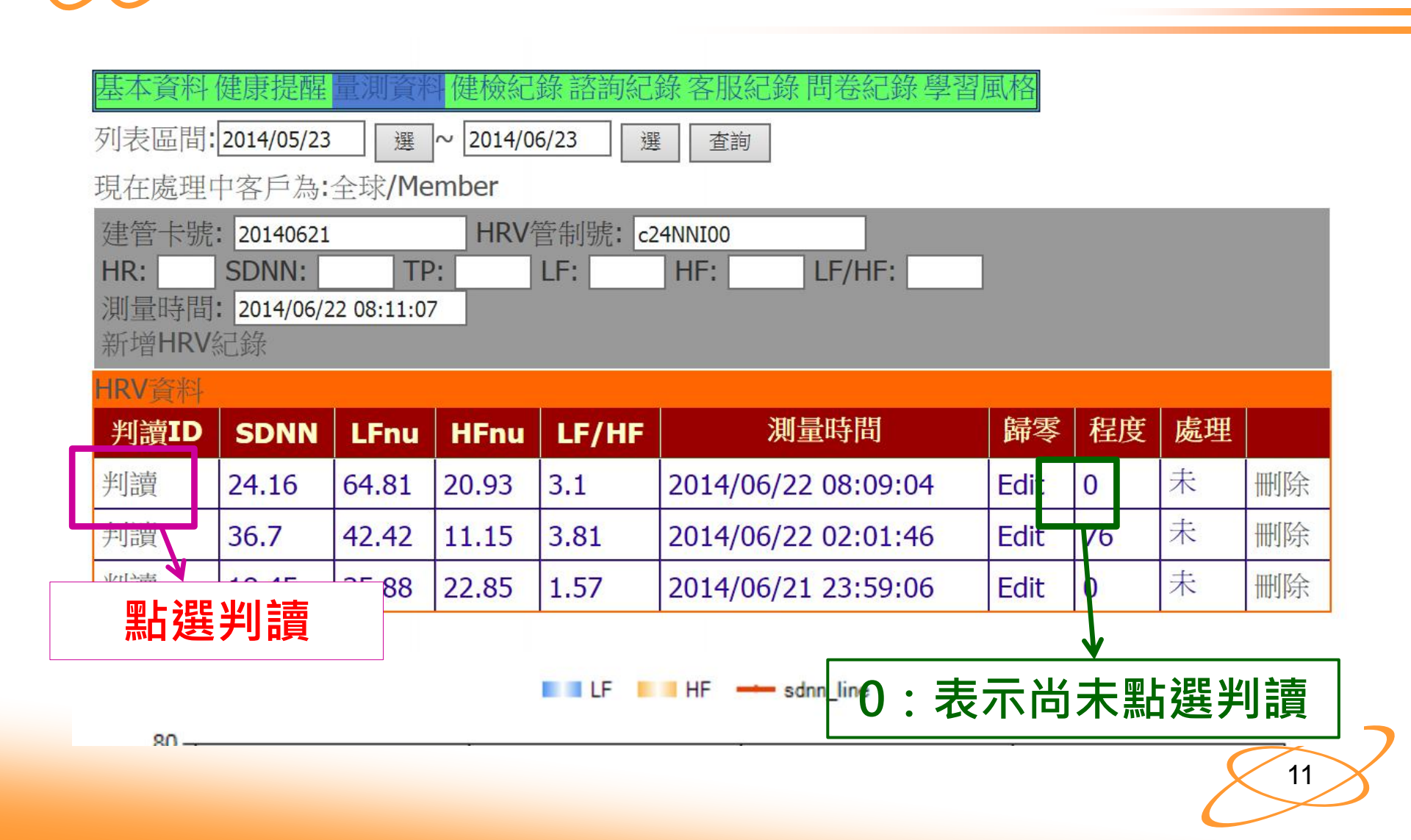

### 11. 判讀點選成功後,會出現 HRV判讀完畢,已扣點。

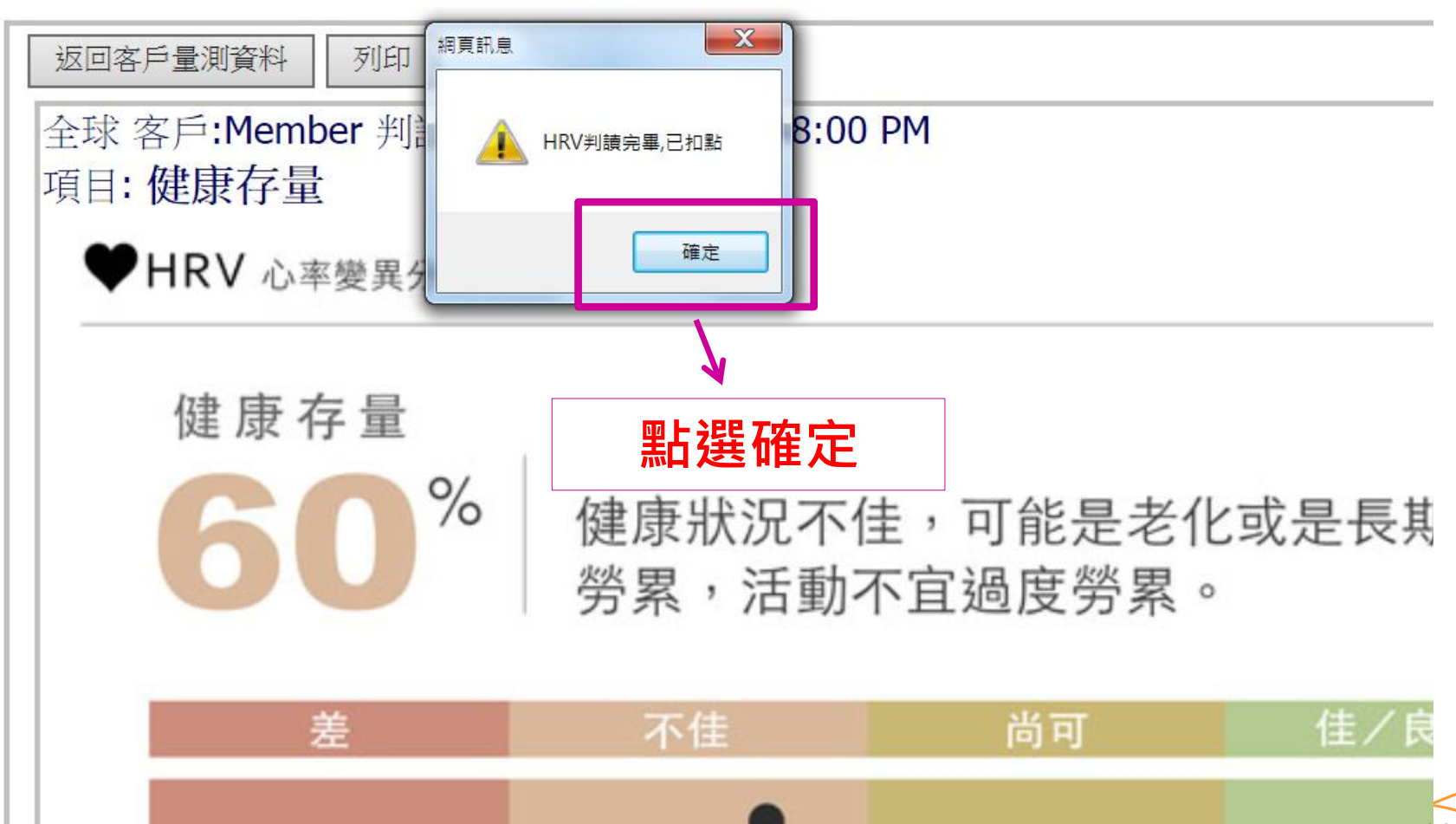

# 12. 判讀報告介紹一健康存量

返回客戶量測資料 列印

全球 客戶:Member 判讀時間:6/22/2014 1:48:00 PM 項目:健康存量

♥HRV 心率變異分析

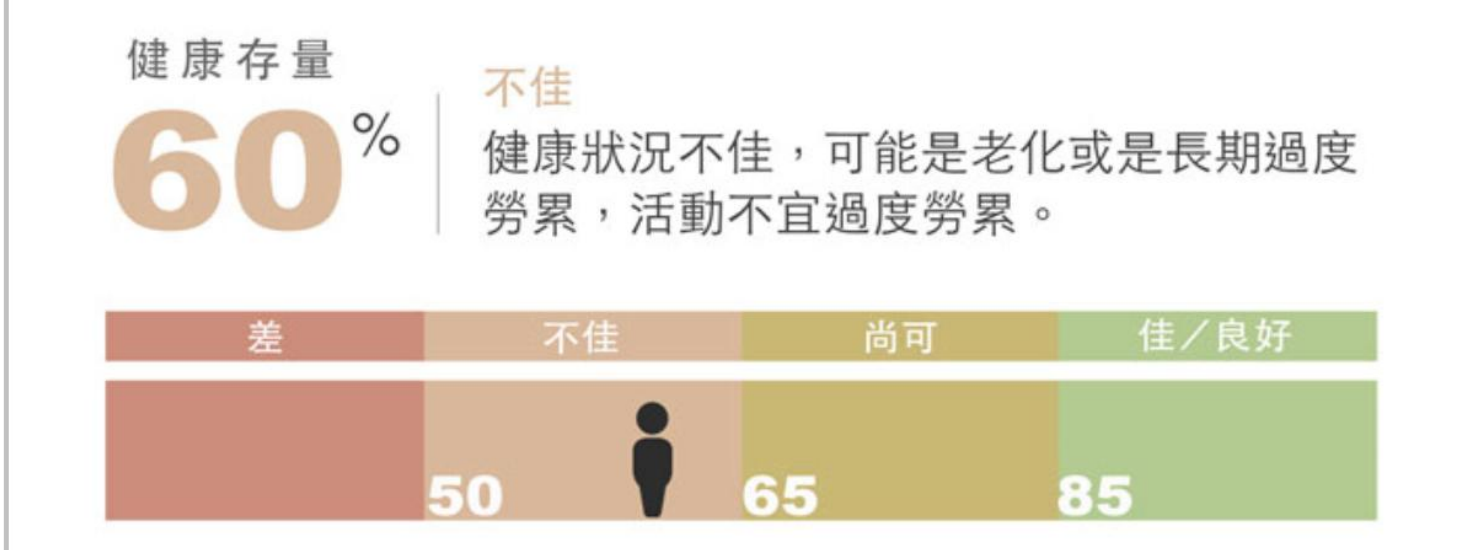

#### 健康狀況

健康狀況不佳。您的生理狀況與健康強度維持在退化中,您的健康狀態呈現出可能身體有病痛(如感 回或發光室)發生或過度容異体自不早的現象,講適度体自。注意自豐健再毀湿、口費生活作自並维

## 3. 判讀報告介紹一健康體質:陽、陰

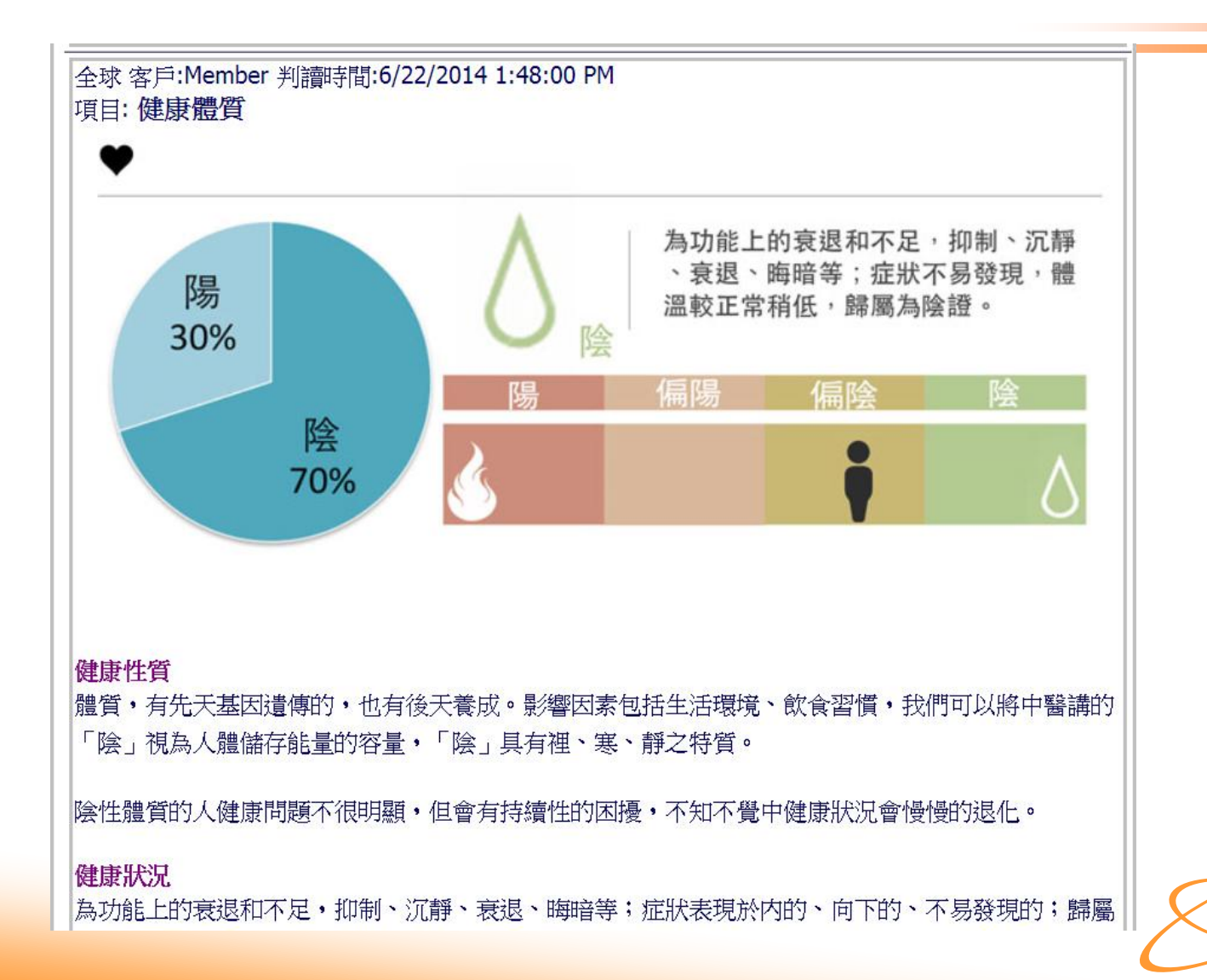

### 4.判讀報告介紹一健康體質:實、虛

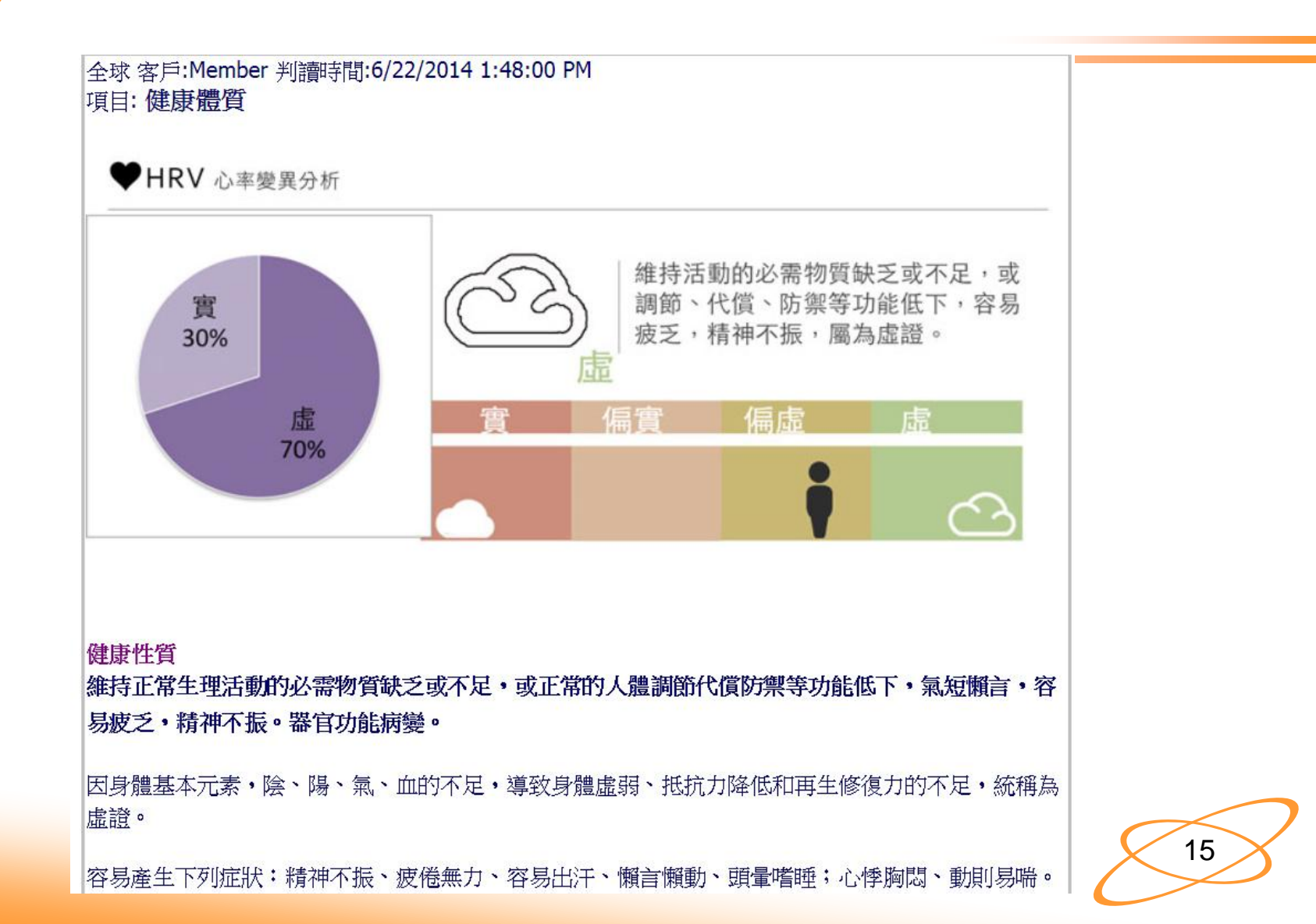

## 15.判讀報告介紹一健康體質:寒、熱

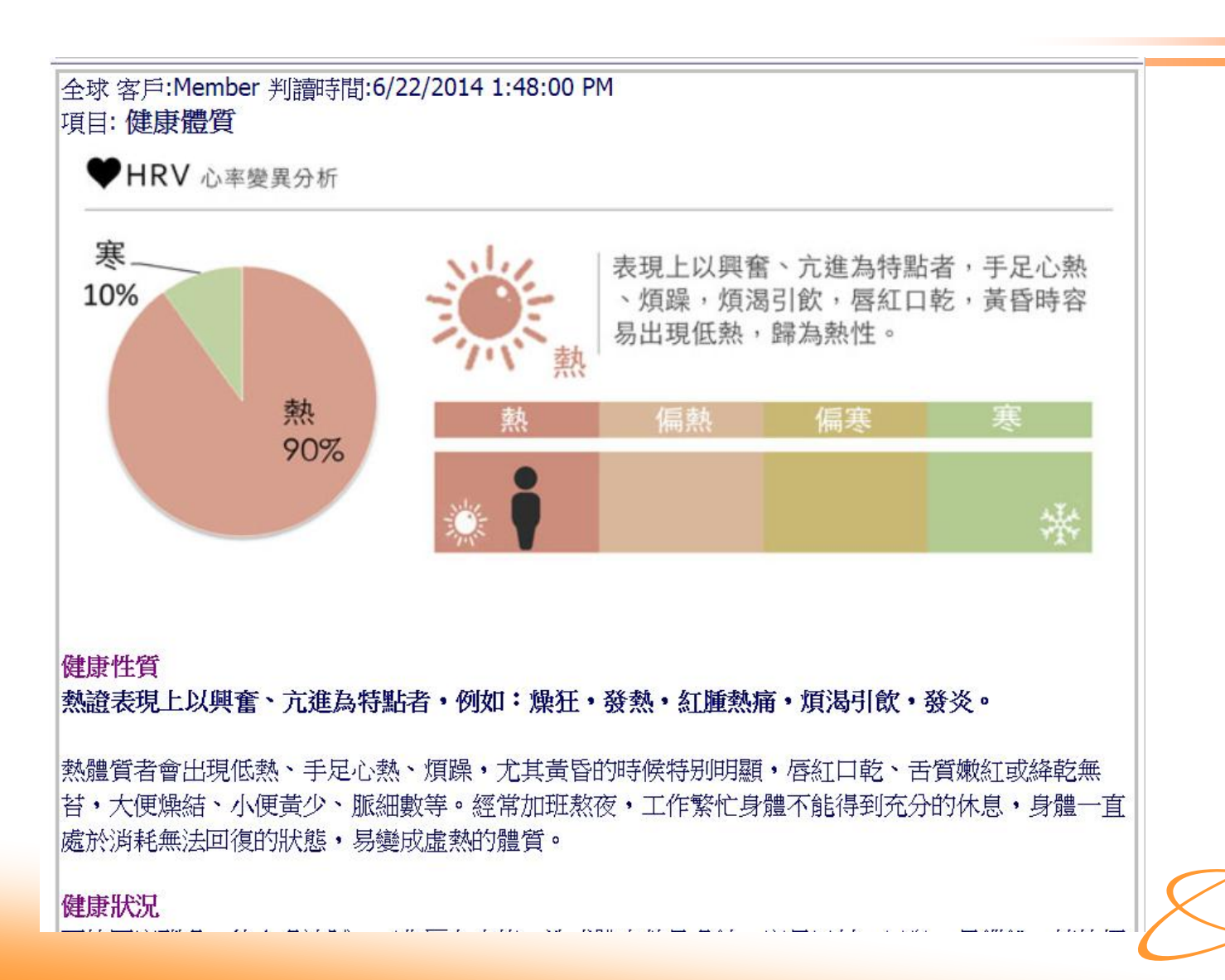

### 16.判讀報告介紹一壓力指數

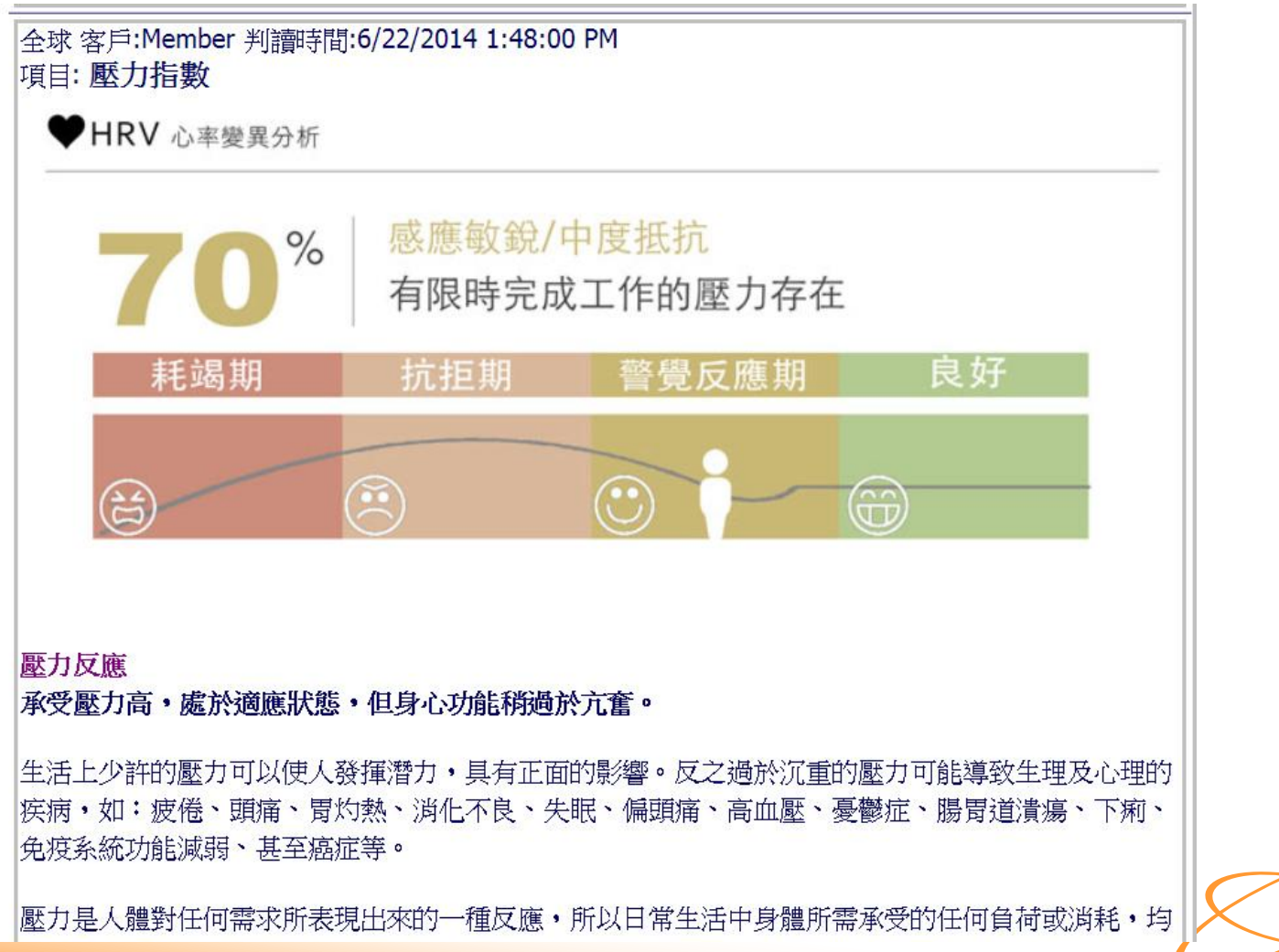

### 17.判讀報告介紹一睡眠指數

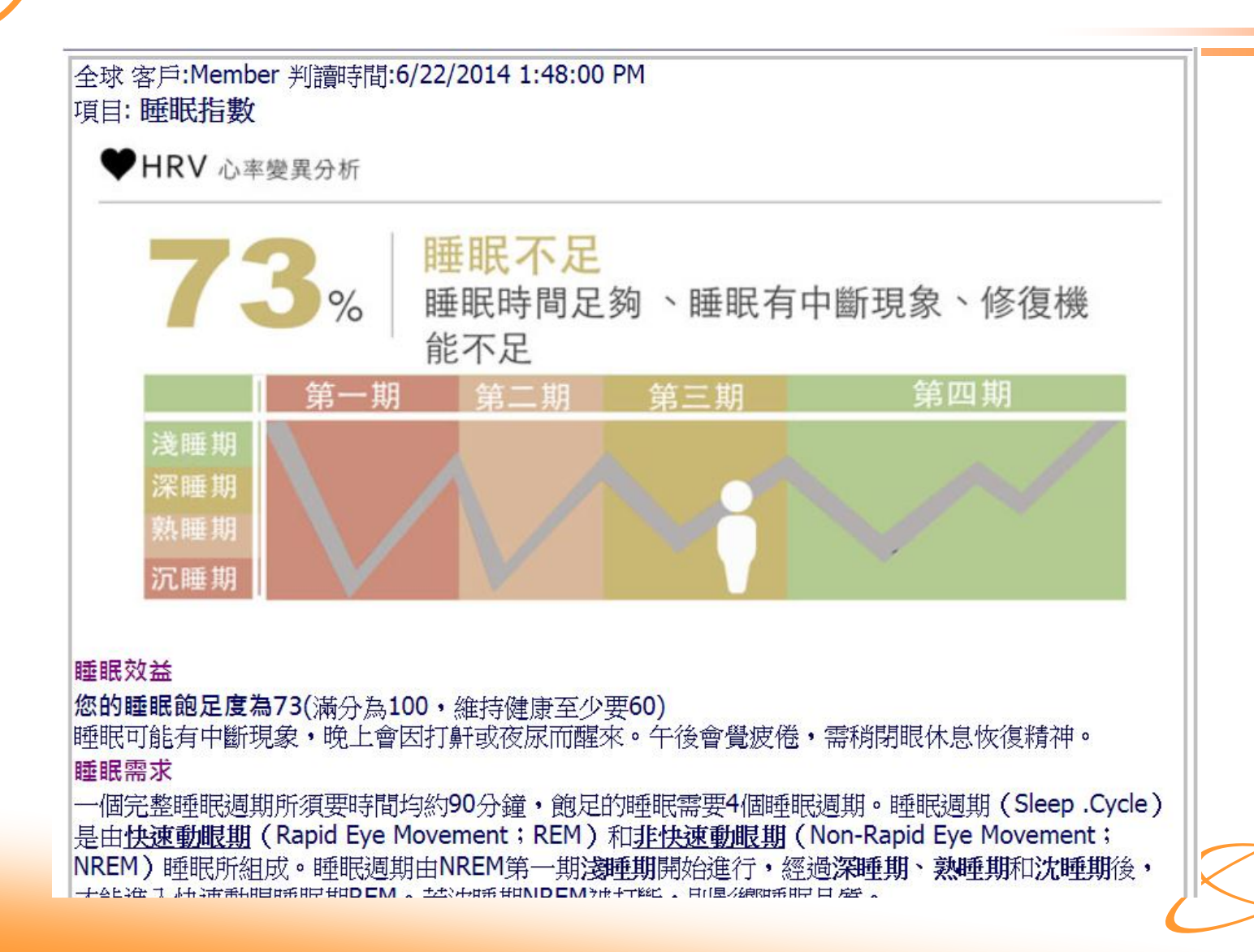

### 18.判讀報告介紹一生理年齡

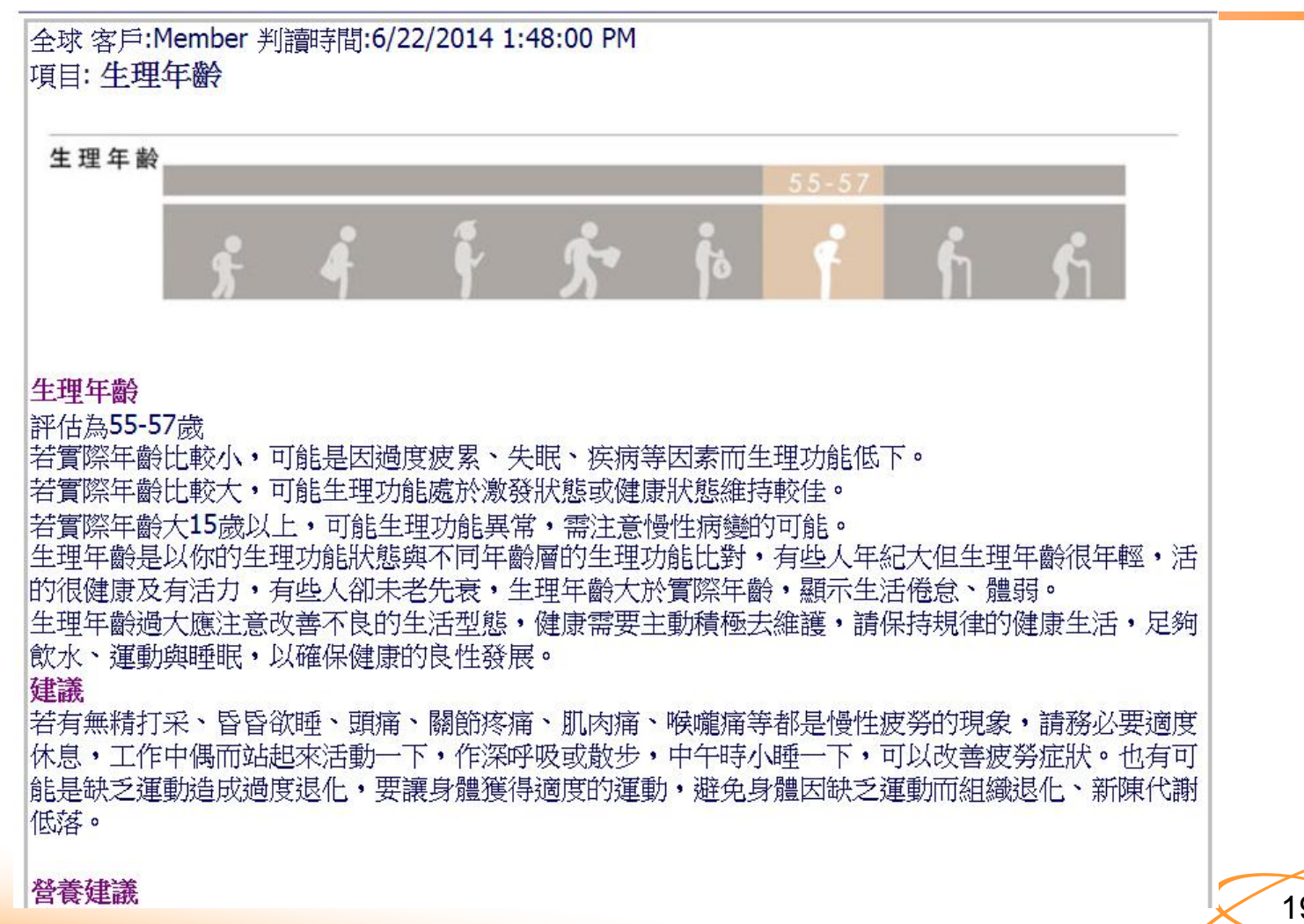

### 19.判讀報告介紹一生理年齡

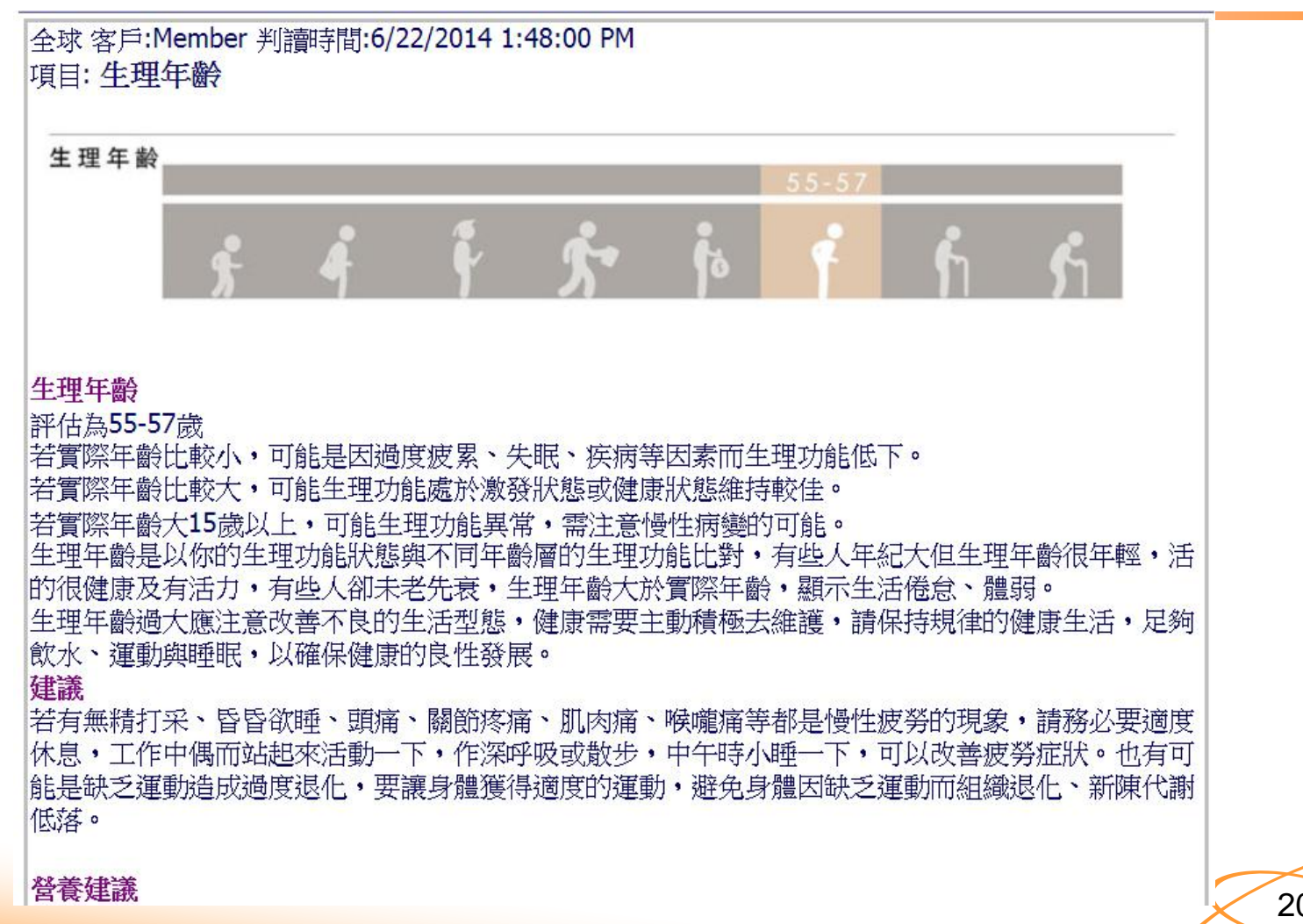

### 20.健管師參考資料

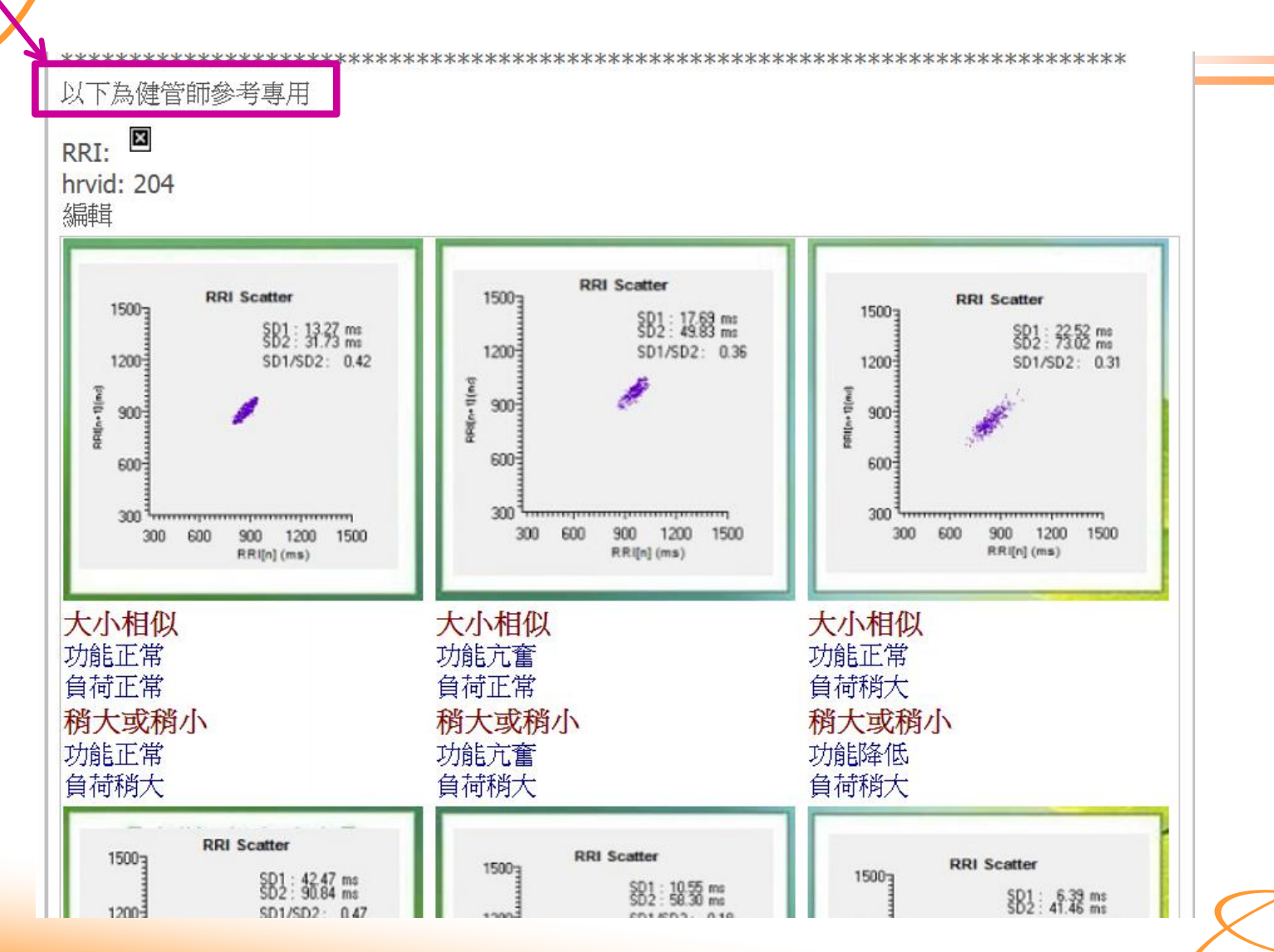

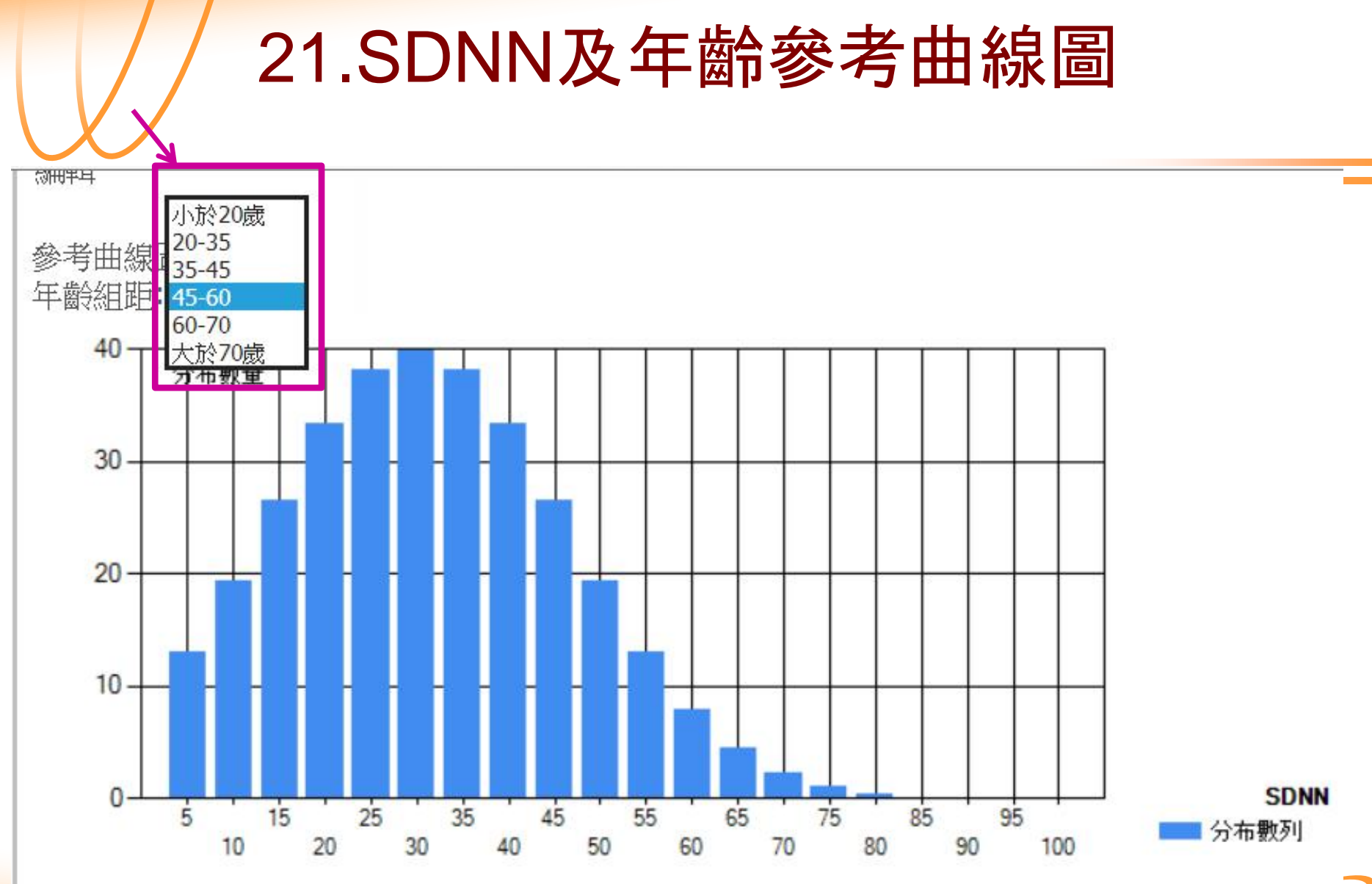

### 22. 會員SDNN變化曲線圖、 LFHF變化曲線圖、LF/HF曲線圖

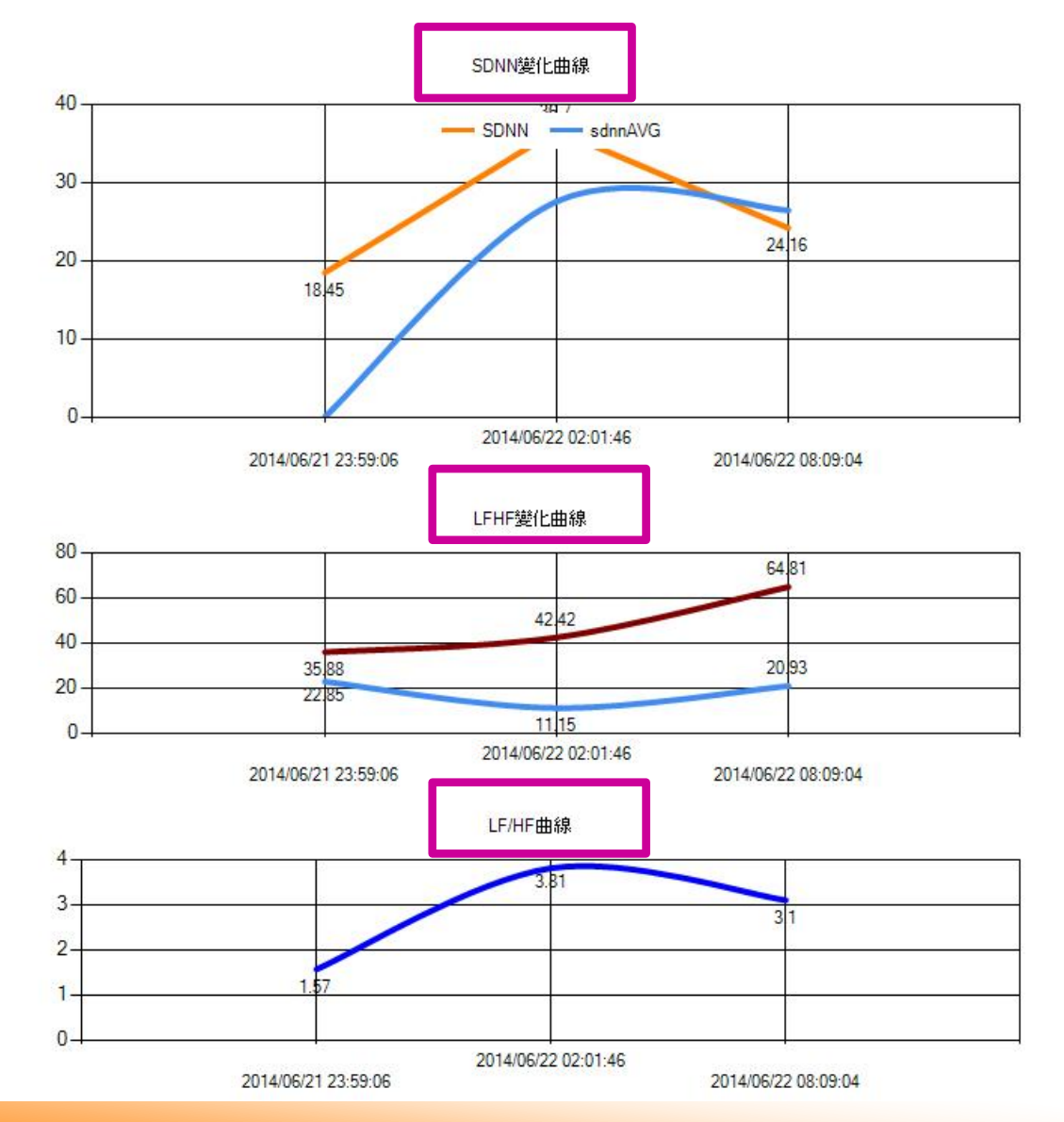

### 23. 會員體質歷史圖

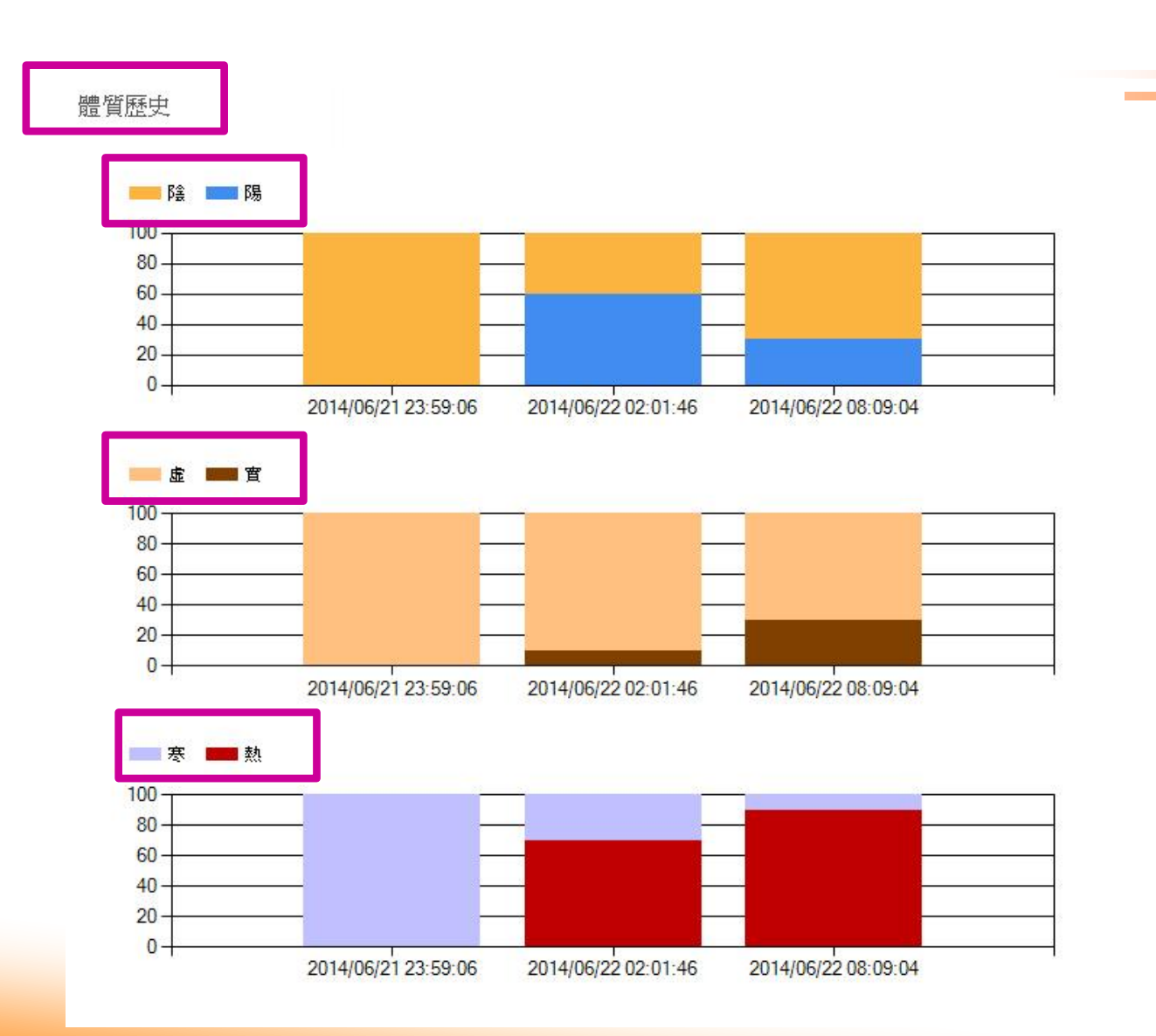